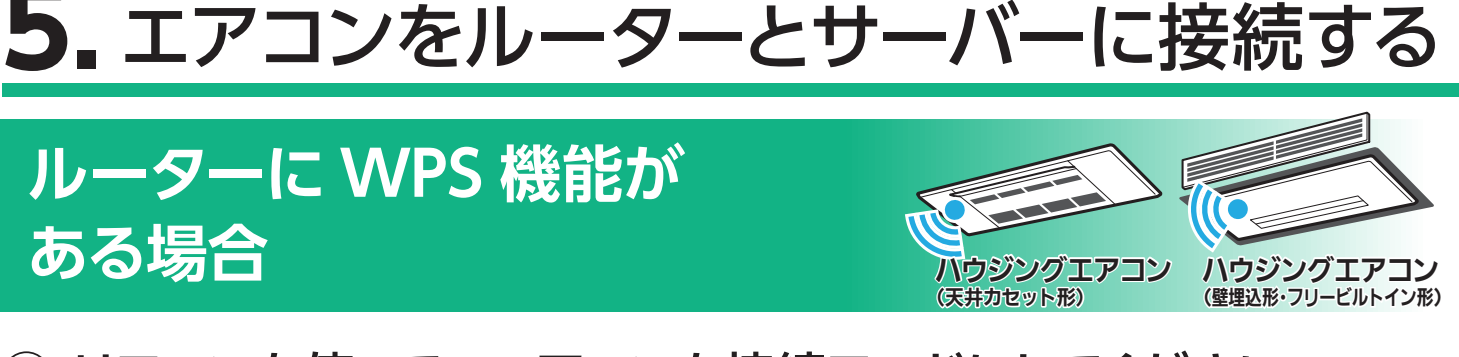

① リモコンを使って、エアコンを接続モードにしてください。

A.リモコンの「切 / 入」 ボタン、または 「停止」 ボタンを押して運転を

停止したあと、「<sup>--</sup> 0」が表示されるまで 温度 の 「▲」を約5秒長押しします。

- B. <sup>温度</sup> の 「▲」または 「▼」で、「<sup>-</sup>2」を表示 させます。
- C. リモコンを室内機に向けて「切 / 入」 ボタン、 または「停止」 ボタンを押すと、エアコンが「WPS モード」 に設定されます。

異なります。

- 室内機のランプが約5秒間隔で2回点滅しながら "ピッ、 ピッ"と音が2回鳴ることを確認してください。
  - ・この状態は約2分間で終了します。その間に④までの操作を完了 してください。

| ランプ | この状態な | を繰り返します。 |    | Ŀ | )    |    |
|-----|-------|----------|----|---|------|----|
|     |       | •        |    | • |      | •  |
| X   | 消灯    | 点灯       | 点派 | 成 | 消灯   | 点灯 |
|     | ◀     | 約5秒      | 4  | • | ▲ 約5 | 5秒 |

アプリに戻り、「接続モードになった」
 をタップします。

| ` | パリンで接続                          |
|---|---------------------------------|
| I | アコンを接続モードにしてくださ<br>い            |
|   | リモコンで以下の操作をしてくださ                |
|   | ່<br>ເາ.                        |
|   | 1.「停止」ボタンまたは「切/入」ボ              |
|   | タンを押してエアコンを停止させ                 |
|   | <b>る</b> 。                      |
|   | 2.「温度▲」ボタンを「 ̄0」が表              |
|   | 示されるまで5秒以上長押しする。                |
|   | 3.「温度▲」「温度▼」ボタンで                |
|   | 「 <sup>—</sup> <b>2</b> 」を選択する。 |
|   | <b>4</b> .「停止」ボタン または「切/入」      |
|   | ボタンを押す。                         |
|   |                                 |

ボタンで按結

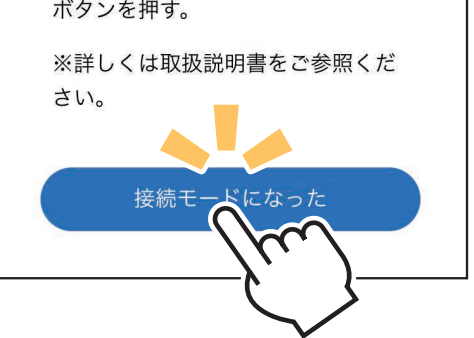

④ 2 分以内に、ご使用のルーターの
 「WPS」ボタンを押して、しばらく
 お待ちください。

・ルーターによりボタンの名称や押しかたが 異なります。ご使用のルーターの取扱説明 書をご確認ください。

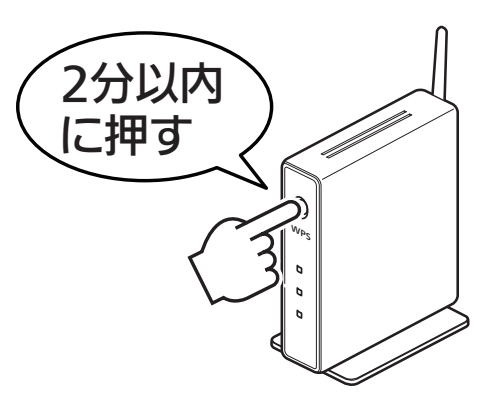

―― おしらせ ―― エアコンが接続モードになってから2分以上たつと、「WPS」 ボタンを押しても接続できなくなります。

ルーターとの接続が完了すると、
 室内機の運転モニターランプが
 5秒間点灯し、"ピーーッ"と音が鳴ります。

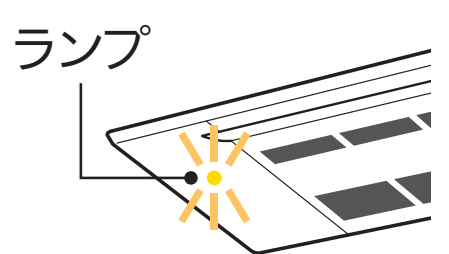

※室内機のランプ表示例です。ランプはエアコン により異なります。詳しくはエアコンの取扱 説明書をご確認ください。

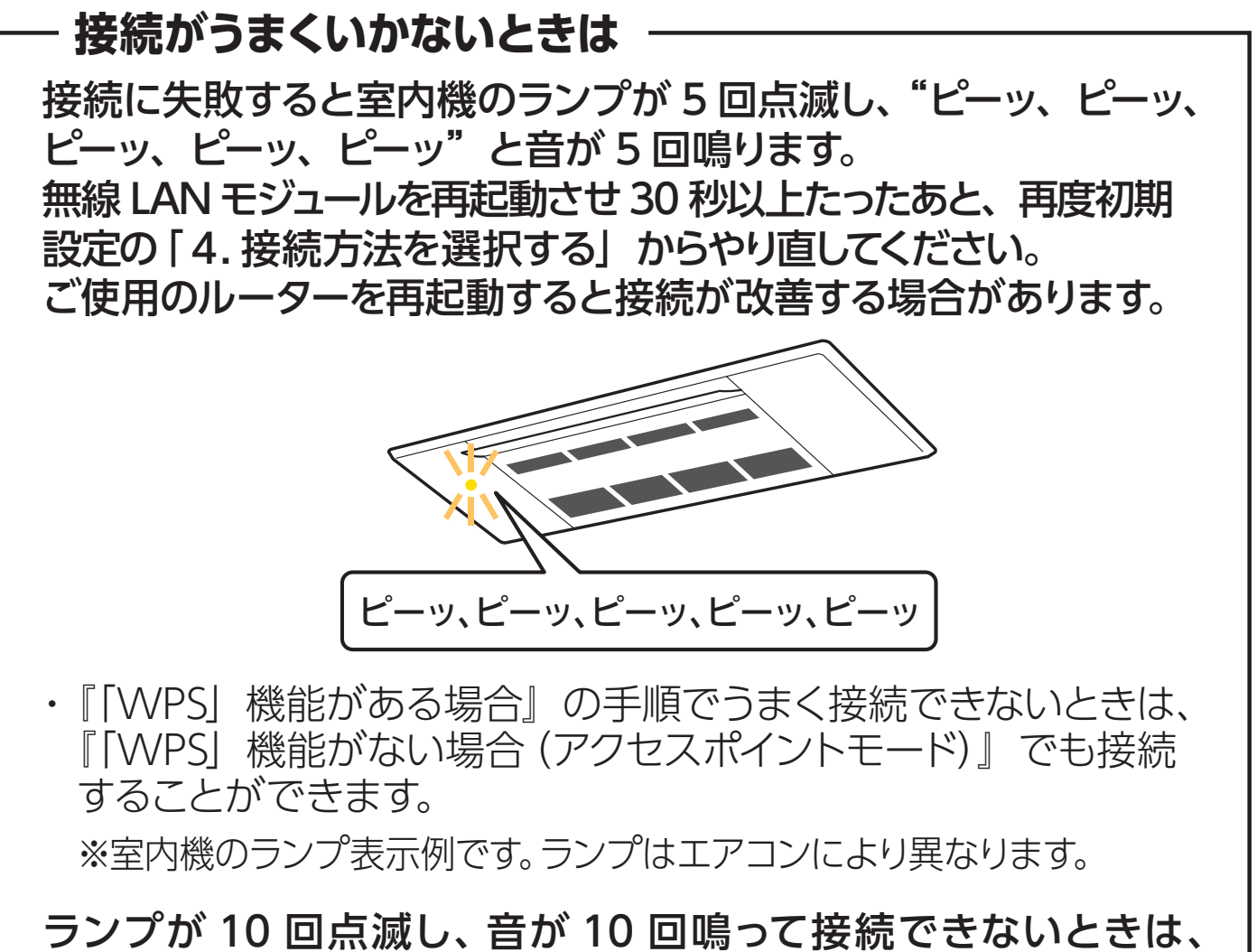

「霧ヶ峰 REMOTE」取付説明書の「故障かな?と思ったら」を ご確認ください。

- アプリに戻り、「WPS ボタンを押した」
   をタップします。
  - ・スマートフォンがご自宅のルーターと Wi-Fi<sup>™</sup> で接続されていることをご確 認ください。

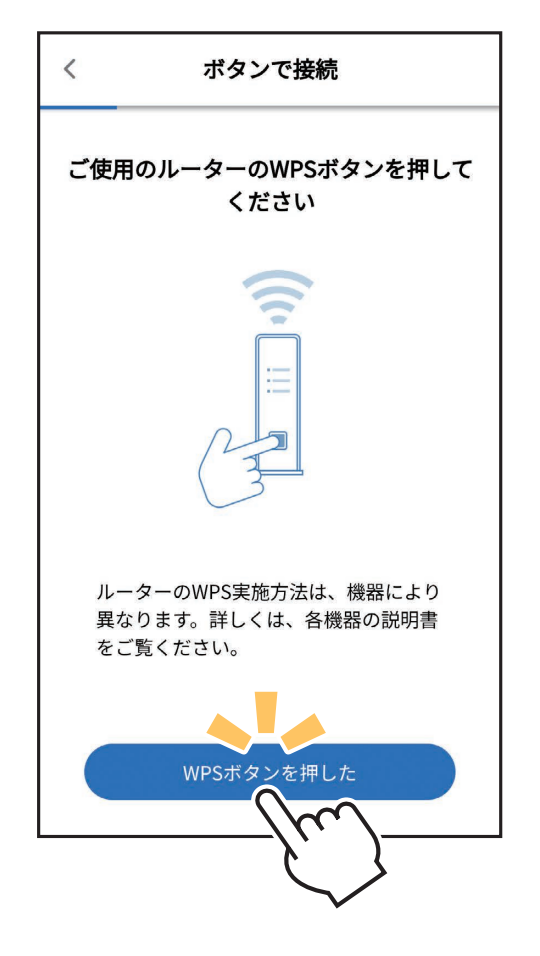

 ⑦ エアコンが「霧ヶ峰 REMOTE」サー バーと通信できているかを確認しま す。しばらくお待ちください。 (内蔵タイプは約6分)

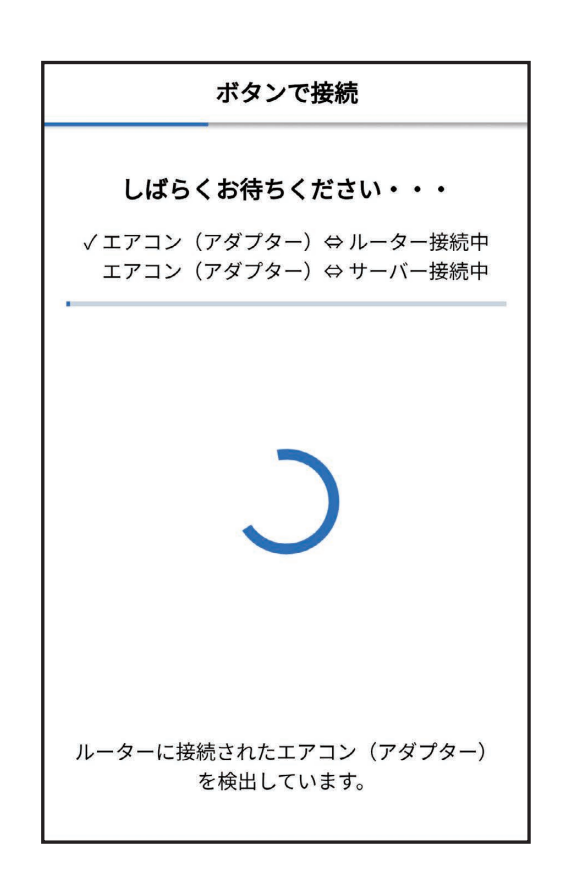

## ・エラー表示されたときは -

無線 LAN モジュールを再起動して 30 秒以上たったあと、再度初期 設定の「4. 接続方法を選択する」からやり直してください。ご使用の ルーターを再起動すると接続が改善する場合があります。

## 接続失敗

登録するエアコン(アダプター )が同一のwifiネットワークに接 続されていません。

| 接続を確認してく | ださい。 |
|----------|------|
| 中止       | 再試行  |
|          |      |

エラー表示

・『「WPS」機能がある場合』の手順でうまく接続できないときは、
 『「WPS」機能がない場合(アクセスポイントモード)』でも接続することができます。

⑧ 確認が取れると右記のような画面が表示され、ブザー音が鳴ります。登録しようとしている室内機からブザー音が鳴ったら、「次へ」をタップしてください。

- ・ブザー音を再度鳴らして確認したいときは、
   「もう一度ブザー音を鳴らす」をタップしてください。
- ・異なる室内機からブザー音が鳴ったとき は、画面にある他のエアコンの MAC 番 号を選択し、「もう一度ブザー音を鳴らす」 で再度確認してください。

| ブザー音カ | 「鳴ったコ<br>ます | ニアコンを<br>ト     | 登録し |
|-------|-------------|----------------|-----|
| エアコンの | MAC番号       |                |     |
| 1     | 1234AB5     | 6C8D9          | ~   |
| 上に表示さ | きれたMAC      | 番号を選択し         | て登  |
| 録するエア | アコンからつ      | ブザー音が鳴         | るこ  |
| とを確認し | ってください      | ۱ <sub>o</sub> |     |
| もう    | 一度ブザー       | -音を鳴らす         |     |
| ※「もうー | −度ブザー音      | 音を鳴らす」         | を   |
| タップして | もブザー音       | 皆が鳴らない:        | 場合  |
| は最初から | らやり直して      | てください。         |     |
|       |             |                |     |
|       |             |                |     |
|       | 次^          |                |     |
|       | (           | 1m             |     |
|       |             | 77. ,          |     |
|       |             | - 12           |     |

 ぼ続は完了です。

 アプリの画面にメッセージが表示され
 ます。

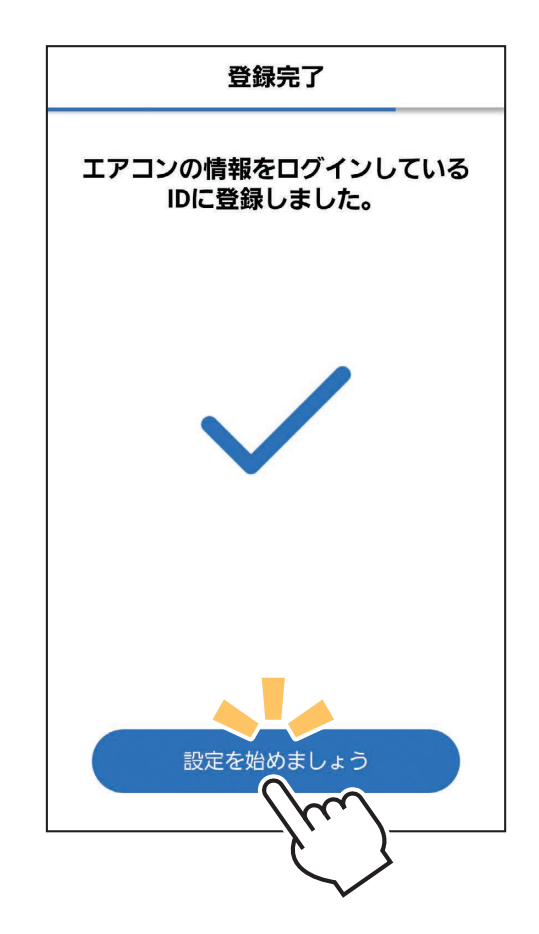